## 地図の見かた

## 地図画面の見かた 11:50 馬場先門 11:50 時計表示 ランドマーク ٩, 目印となる施設などを地図上にマークで表示します。 GPS衛星から信号を受信して、 蛤濠 二重橋前駅 (縮尺:25 m~800 m) 時刻が自動的に調整されます。 × Ρ ●表示するランドマークを選択できます。(P.45) (手動では調整できません。) 皇居外苑 ●施設の情報を表示できます。(P.54) ●表示する/しないの設定 番交 辽 丸の内出口 →P.164 8 広域 新東京日 シーズンレジャーランドマーク 100 m 楠公像 桜と紅葉の季節になると観光スポットの場所をマークで表示します。 詳細 方位マーク(地図の向きを表示) (縮尺:25 m~800 m) GPS 82.5 Mil 4 11-28 FM 紅葉 桜 表示する/しないの設定→P.160 ノースアップ (北が上の地図) 立体ランドマーク ヘディングアップ 全国の有名施設を地図上に立体ランドマークで表示します。 (進行方向が上の地図) (縮尺:25 m~800 m) 選ぶと、地図の向きが切り換わ ●表示する/しないの設定→P.160 抜け道表示(縮尺:25m~800m) ります。(P.41) 抜け道は**緑色の線**で表示され ストラーダチューンマーク ます。 ビュー 選ぶと、地図表示変更 選ぶと、チューン画面が表示されます。(P.44) ●抜け道データ収録エリア メニューが表示されます。 →P.199 (P.43)音の匠 256kbps HDDMusic Salut d'amour ●表示する/しないの設定 →P.160 オーディオ情報表示 広域 広域/詳細 ●抜け道の利用を考慮したルー 再生中のオーディオの情報が表示されます。 100 m 選ぶと、地図の縮尺が トを探索できます。(抜け道 ● デジタル TV、 DVD、 VTRのときは表示されません。 切り換わります。(P.40) 詳細 優先レベル→P.44、58、63) ●表示する/しないの設定→P.160 GPS GPSマーク 82.5 MHz チューナーマーク 凡 例 GPS衛星による自重位置の測 FM VICSチューナーが受信して 表示 内容 表示 内 容 表示 内容 表示 内容 定を行っているときに表示され いる周波数と受信状態を表示。 健 電力会社·発電所 高速·有料道路 🙂 NTT 58 サービスエリア ます。 (P.39) **III** パーキングエリア 国道 **11** 銀行·信用金庫 河 海水浴場 ●表示されないときや点滅が ■ デパート・スーパーなど 🦽 アイススケート場 主要地方道 IC スマートIC 4 11:28 FM タイムスタンプ 継続するときは、GPS情報 ▶ ホテル・旅館など 一般都道府県道 ■ 交差点 ▲ ヨットハーバー VICS情報が提供された時刻と提 (P.20)から受信状態を確認 他の道路(巾5.5m以上) ビル 4 一方通行 🗙 競技場·体育館 供メディアを表示。(P.39) してください。 Ρ 他の道路(巾3~5.5 m) 🖌 工場 駐車場 🗼 キャンプ場 \_\_\_\_ 3 JR â 灯台 駅 公園 **日**神社 +++ 私鉄 4 フェリーのりば <u>\_\_\_\_</u> 温泉 ■ 走行軌跡 走行軌跡のデータを消去するには 권 寺院 £ 水路 港湾 Ш 自車が走行した軌跡が赤い点で表示され ▼メニュー画面「データ」(P.28)から İ 都道府県境 教会 空港·飛行場 🔏 名所・観光地など ます。(1000 kmまで保存) データ消去を選ぶ 霊園·墓地 1 緑地 **1** 道の駅 ゴルフ場 ●表示する/しないの設定→P.160 凸城跡 💁 スキー場 ۲ 庁舎・敷地など 踏切 2 走行軌跡データ消去を選ぶ 8 5 警察署 ۲ ボトルネック踏切 官公庁 その他の施設 3 はいを選ぶ Ŷ 都道府県庁 消防署 Ż 学校 0 市役所·東京23区役所 T 郵便局 幼 幼稚園

●走行軌跡のデータが消去されます。

● 地図データの整備上、全ての施設等を表示していません。

厨 病院·医院

● 改善のため予告なく変更することがあります。

0